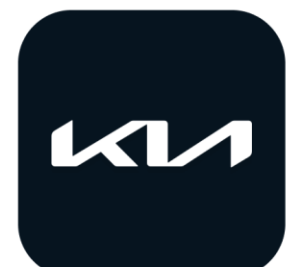

# User Guide [MyKIA + App]

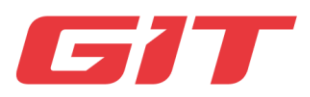

### Contents

### 1. Introduction

| 1.1. Product Introduction | 4 |
|---------------------------|---|
| 2. Login                  |   |

| 2.1. Sign Up   |        | 6 |
|----------------|--------|---|
| 2.1. ID/PW Res | etting | 7 |

### 3. Main

| 3.1. Home     |      | <br> | <br> |  |
|---------------|------|------|------|--|
| 3.2. Hidden M | Venu | <br> | <br> |  |

### 4. My Car

| 4.1. Reservation              | 12 |
|-------------------------------|----|
| 4.2. Maintenance Requirements | 13 |
| 4.3. Cost Management          | 14 |
| 4.4. Accident Assistance      | 15 |
| 4.5. Warranty                 | 16 |

### 5. KIA LINK

| 5.1. Driving Dashboard   | 18 |
|--------------------------|----|
| 5.2. Driving Information | 19 |
| 5.3. Monthly Report      | 20 |
| 5.4. Driving History     | 21 |
| 5.5. Vehicle Diagnosis   | 22 |

### 6. FIND MY KIA

| 6.1. FIND MY KIA | <br>24 |
|------------------|--------|
| 6.2. Guard Mode  | 25     |
| 6.3. Geo-fence   | <br>26 |

### 7. Promotion

| 7.1. Promotior |  | 28 |
|----------------|--|----|
|                |  |    |

### 8. Setting

| 8.1. My Profile      | 30 |
|----------------------|----|
| 8.2. My Car          | 31 |
| 8.3 App Setting      | 32 |
| 8.4. App Information | 33 |

## 1. Introduction

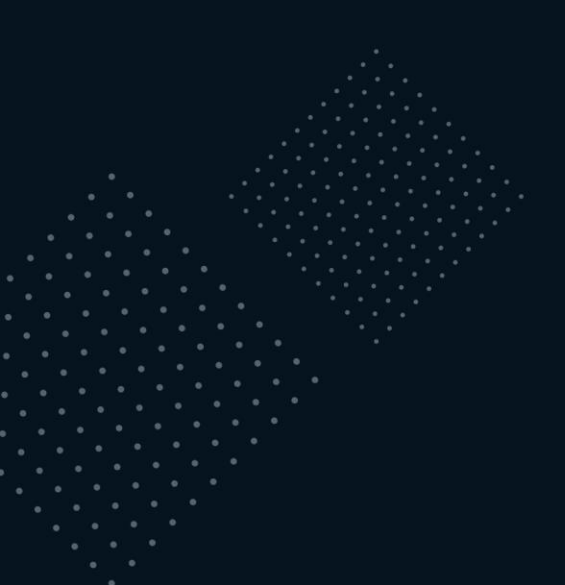

### A. Outline

DCS analyzes your driving behavior and monitor the vehicle for trouble codes. When problem is detected it will automatically send data to the MyKIA+ App. Moreover it also provides a convenient way to reserve a service to KIA dealers.

% The DCS module and OBD adapter are mounted on the OBD port together. They record driving history, mileage, vehicle status, trouble codes and send data to your mobile device.

### **B.** Contents of Collected Data

- 1. Vehicle information: vehicle identification number (VIN), vehicle number, odometer (ODO), date of purchase, insurance period
- 2. Mobile device information: number, Mac Wi-Fi, model, OS version, UUID, GPS (personal location data)
- 3. Diagnostic module information: Bluetooth Mac, serial number
- 4. Favorite dealership information: service center information
- 5. Driving information: distance, travel time, average fuel efficiency, fuel consumption
- 6. Driving history: distance, travel time, average fuel efficiency, fuel efficiency
- 7. Others: battery status, connection pressure, DTC code, phone number

### C. App Download

In order to download MyKIA+ Application, please search "MyKIA+" in App Store or Google Play Store.

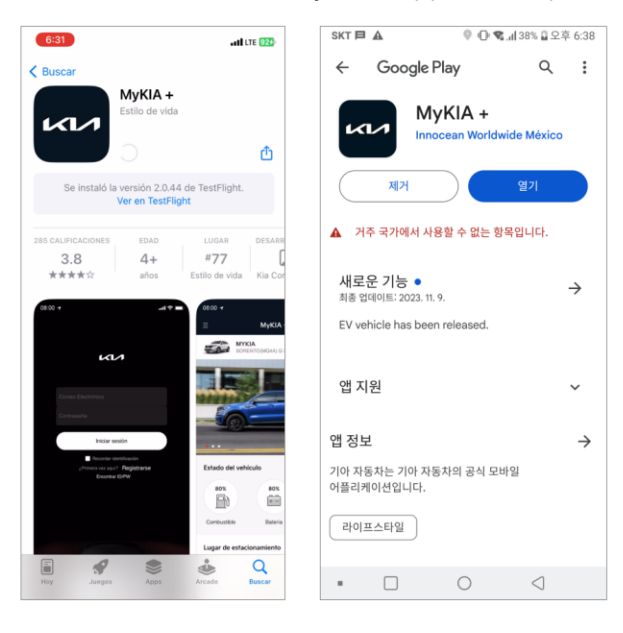

X Minimum Specification

| os      | Minimum Specification |  |  |
|---------|-----------------------|--|--|
| Android | Over 4.3              |  |  |
| iOS     | Over 6.0              |  |  |

## 2. Login

### A. Module Settings and Vehicle Verification

1. If you don't have My KIA+ account, please proceed MyKIA+ registration first.

2. Check module information connected to the vehicle and VIN information.

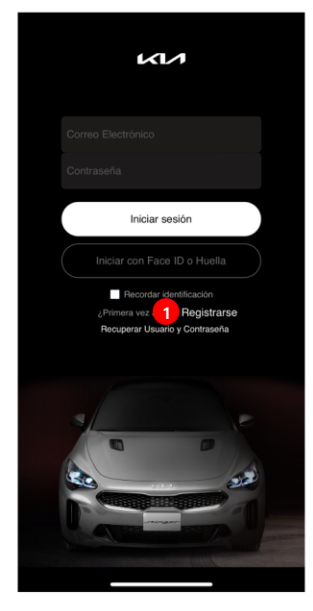

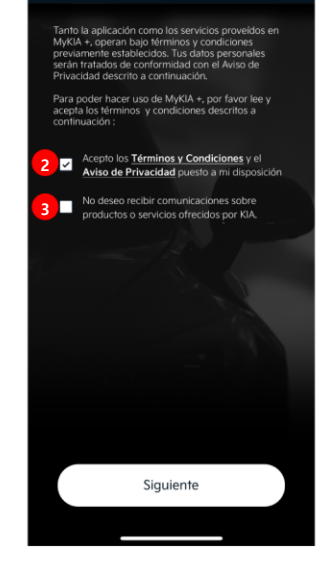

Únete a Nosotros

1. Registration

 Agree on personal information processing policy & terms and conditions of use
 Agree on the news provided by KIA

#### 3. Verify vehicle by operating basic functions.

| Ajusies                                  |  |
|------------------------------------------|--|
|                                          |  |
| Buscando Módulo                          |  |
| Por favor, espera                        |  |
| en en en en en en en en en en en en en e |  |
| a                                        |  |
|                                          |  |
|                                          |  |
|                                          |  |
|                                          |  |
|                                          |  |
|                                          |  |
|                                          |  |
|                                          |  |

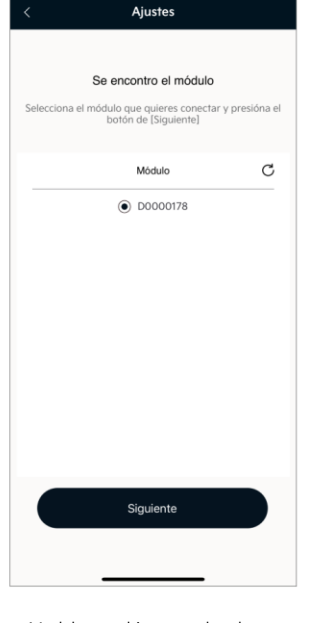

Searching module

Module searching completed

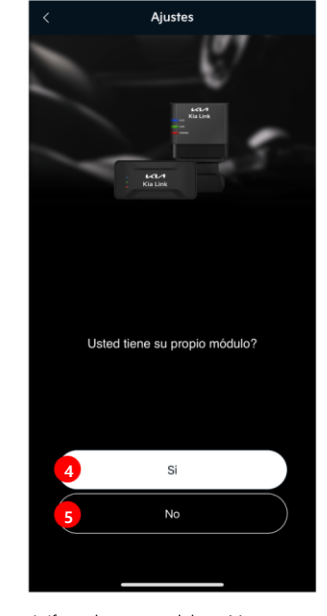

4. If you have a module - Move to module connection screen5. No module - Move to registration screen

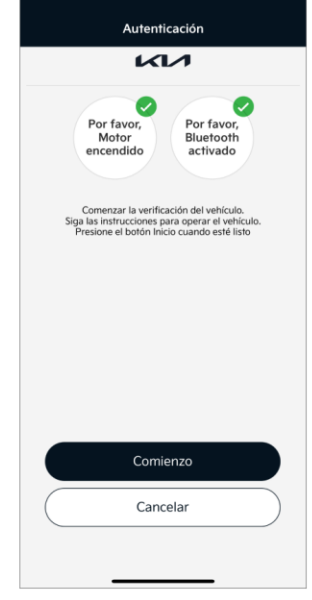

Check vehicle status before operating the vehicle

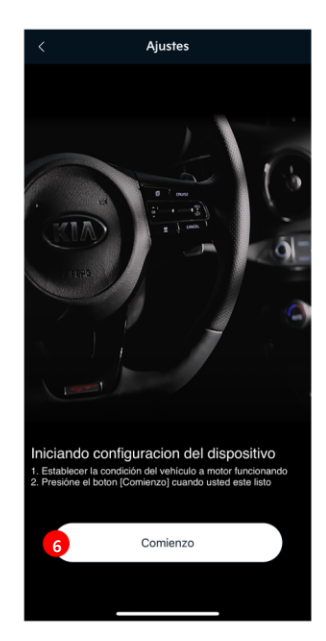

6. Start module searching (Following "4"step)

| Autenticación                              |
|--------------------------------------------|
| KI                                         |
| 000                                        |
| Enciende los faros                         |
| Verificado.<br>Presione el boton Siguiente |
| Siguiente                                  |
| Cancelar                                   |
|                                            |

Progress 3 Step vehicle operation then verification is completed

#### **B.** Create an Account

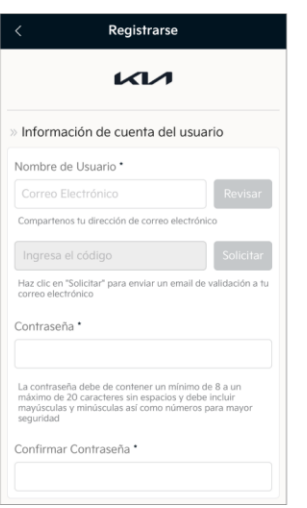

Enter ID(Email) and check ID duplication. Verify your email address entering verification

code.

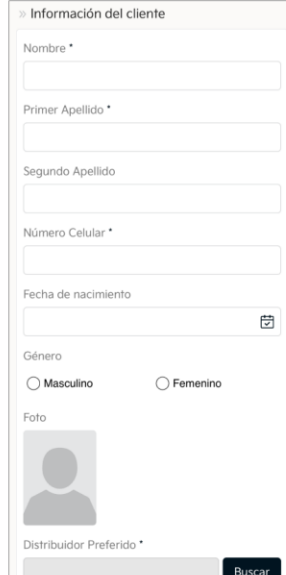

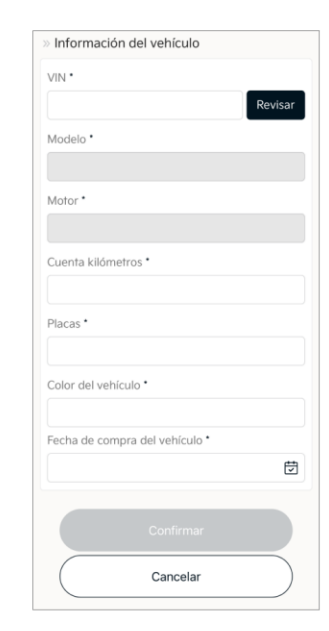

Enter vehicle information.

Enter user and vehicle information

### A. ID / PW Resetting (Recuperar Usuario y Contraseña)

In case of forgetting ID(Email) or Password, you can use these functions. ٠

#### 1. Find ID

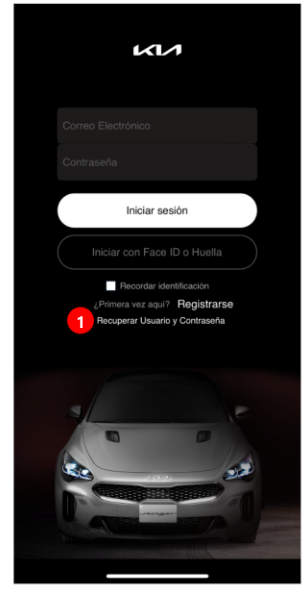

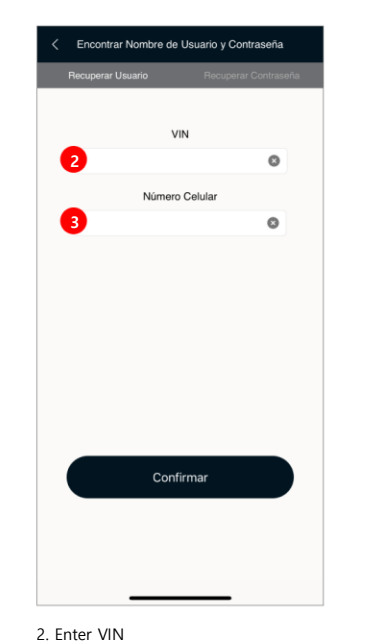

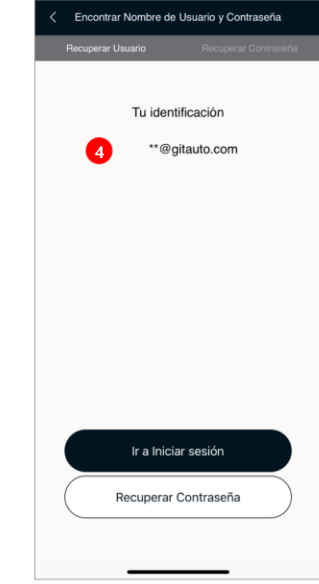

1. ID/PW Resetting button

#### 2. Password Resetting

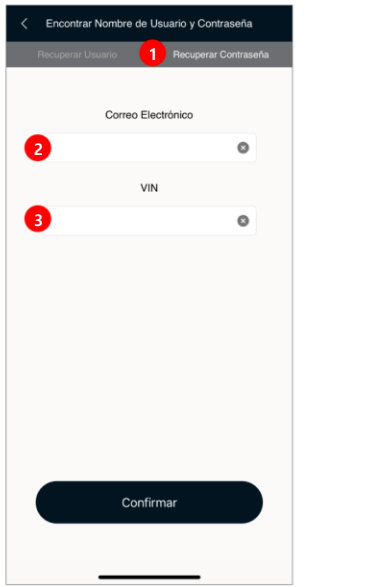

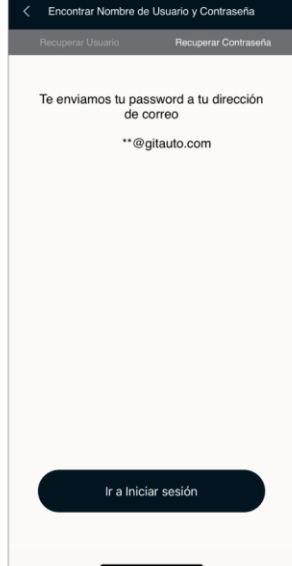

3. Enter telephone number

PW resetting Web URL is sent to your email address

4. ID (Email) finding is completed

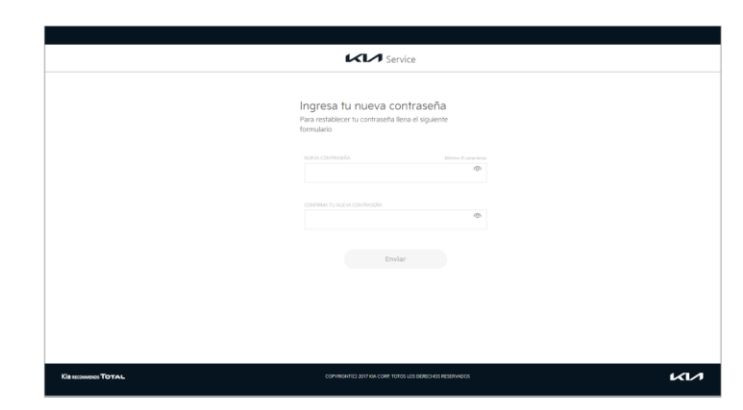

(Web) PW resetting screen You can log in MyKIA+ App after resetting the password

1. Password resetting

## 3. Main

### A. General-Vehicle User Screen

• It includes vehicle information, driving history, and call center contacting service in case of emergency.

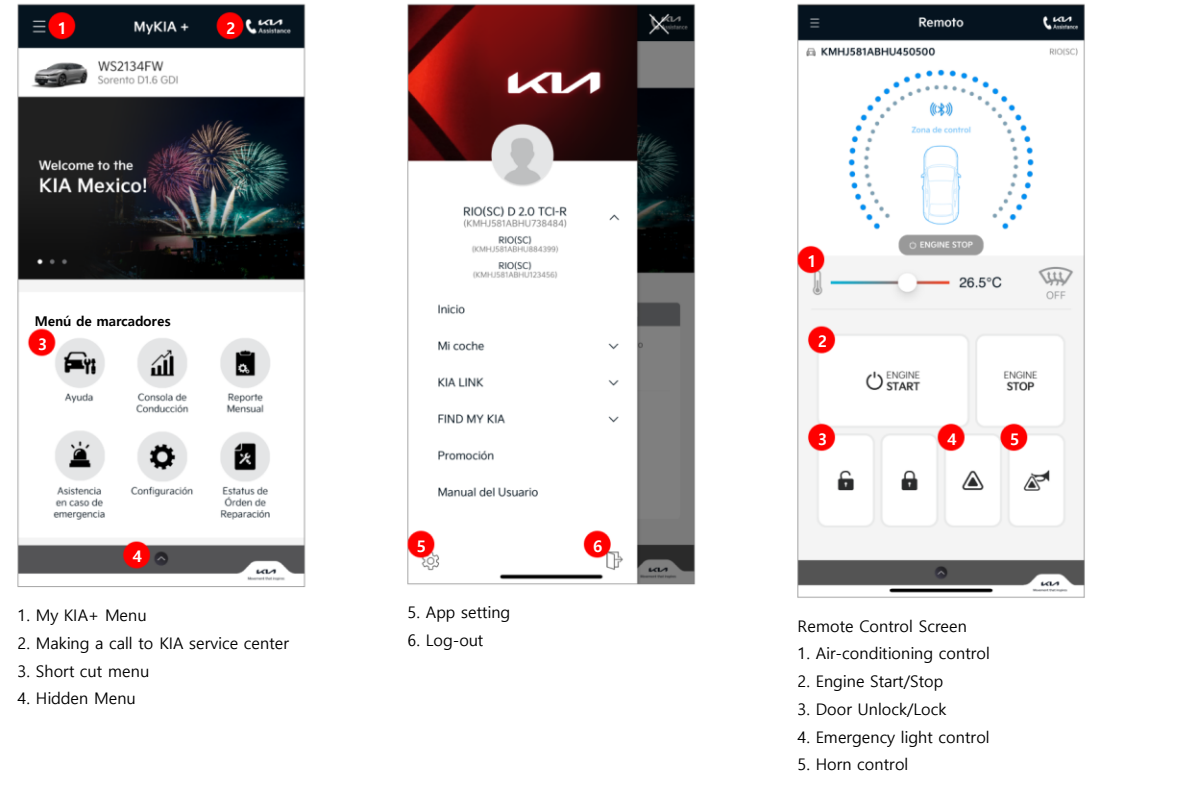

### B. EV6(Electric Vehicle) User Screen

• It includes vehicle information, driving history, and call center contacting service in case of emergency.

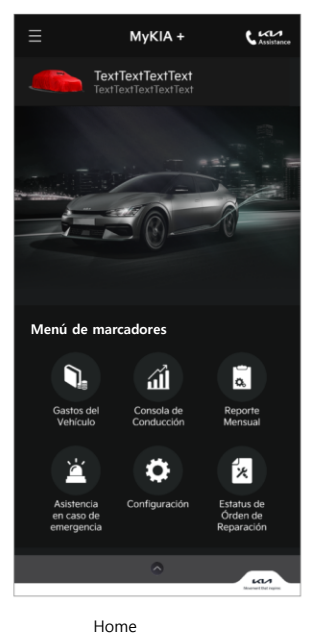

 EVECTVI ISONY (ZMDD) / CUACUUSCINA CARACULAR CARACULAR

My KIA+ Menu

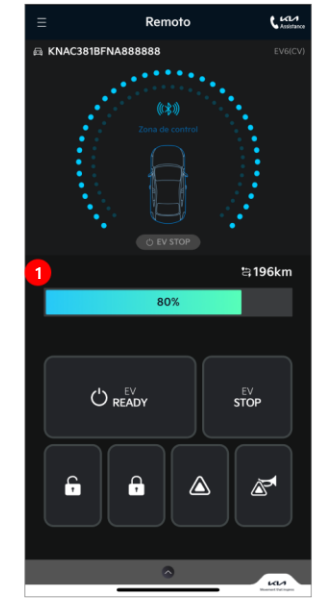

Remote control screen 1. Remaining battery level (%) and travelable distance (km)

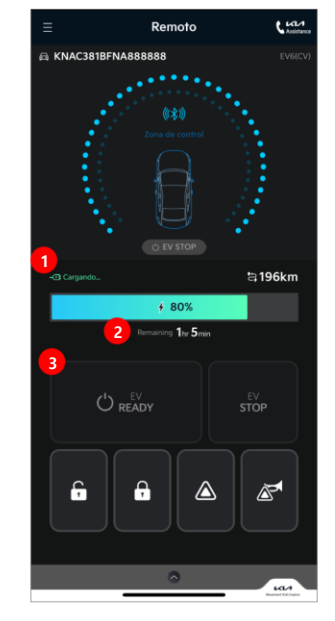

Remote control screen (charging)

- 1. Charging status
- Remaining time to full charge
   EV READY/STOP control isn't activated when
- . EV READY/STOP control isn't activa it is charging.

### A. Push Message

٠ Provides notification function - reservation confirmation, cancellation, repair status.

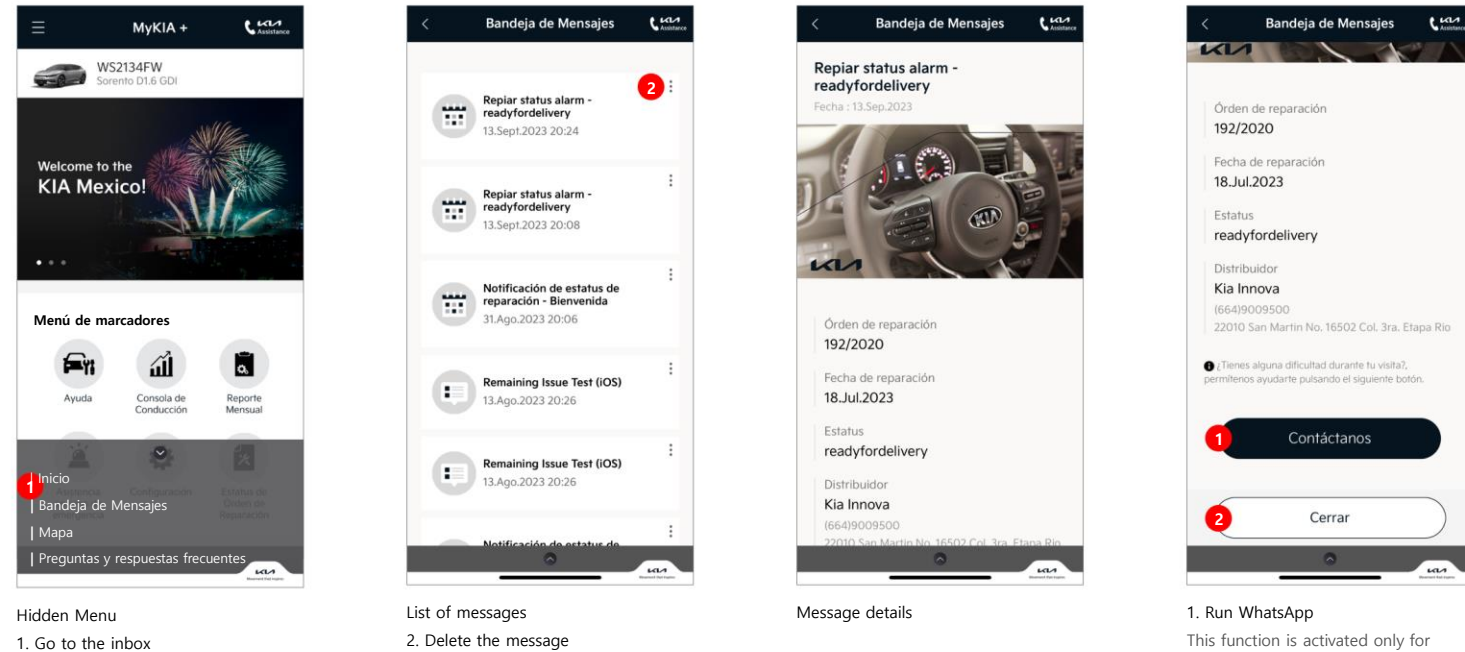

reservation messages 2. close the page and move to message list

10

### B. MAP / FAQ

Mapa : Show your location on a map. Use Google navigation to find your location. ٠

> na es que el tá conectac do al

Curr

100

Preguntas y respuestas frecuentes ٠

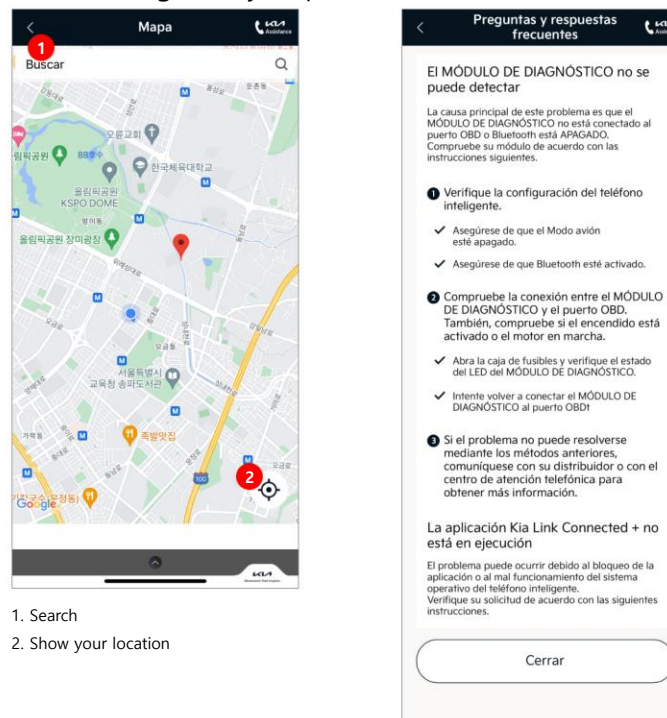

## 4. My Car

### A. Reservation (Servicio)

• You can make a repair or maintenance reservation to a dealership through phone calls or app.

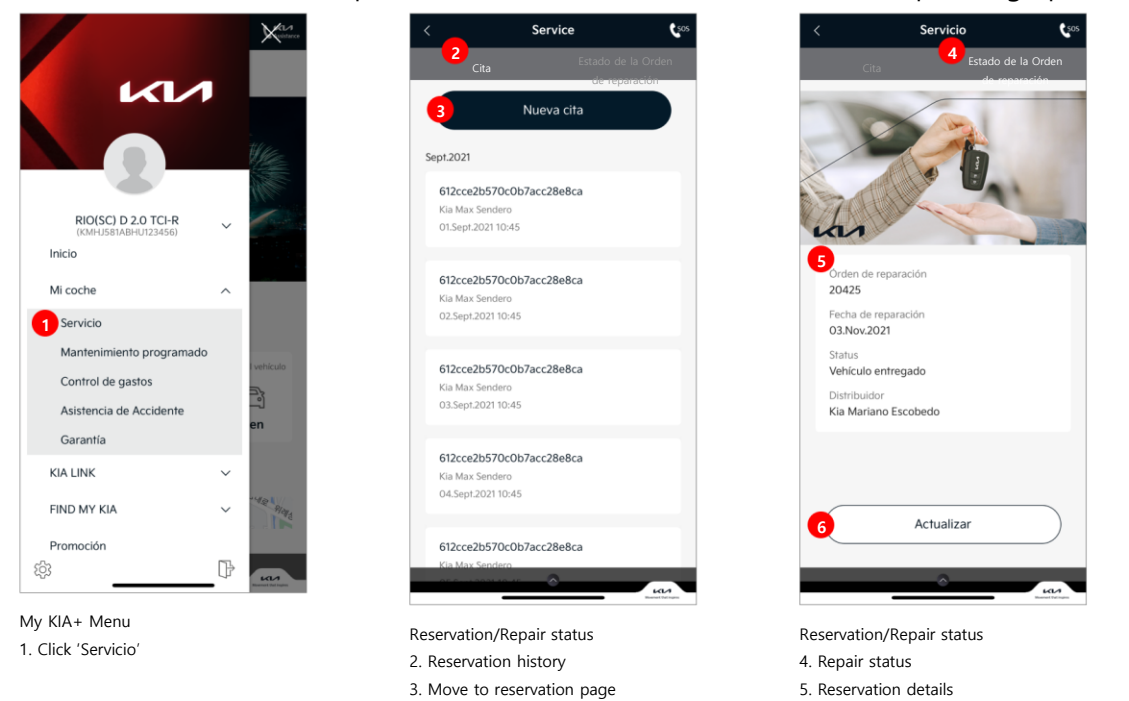

### B. New reservation (Nueva cita)

• Book the service with user information, vehicle information, reservation type, and reservation date

6. Update button

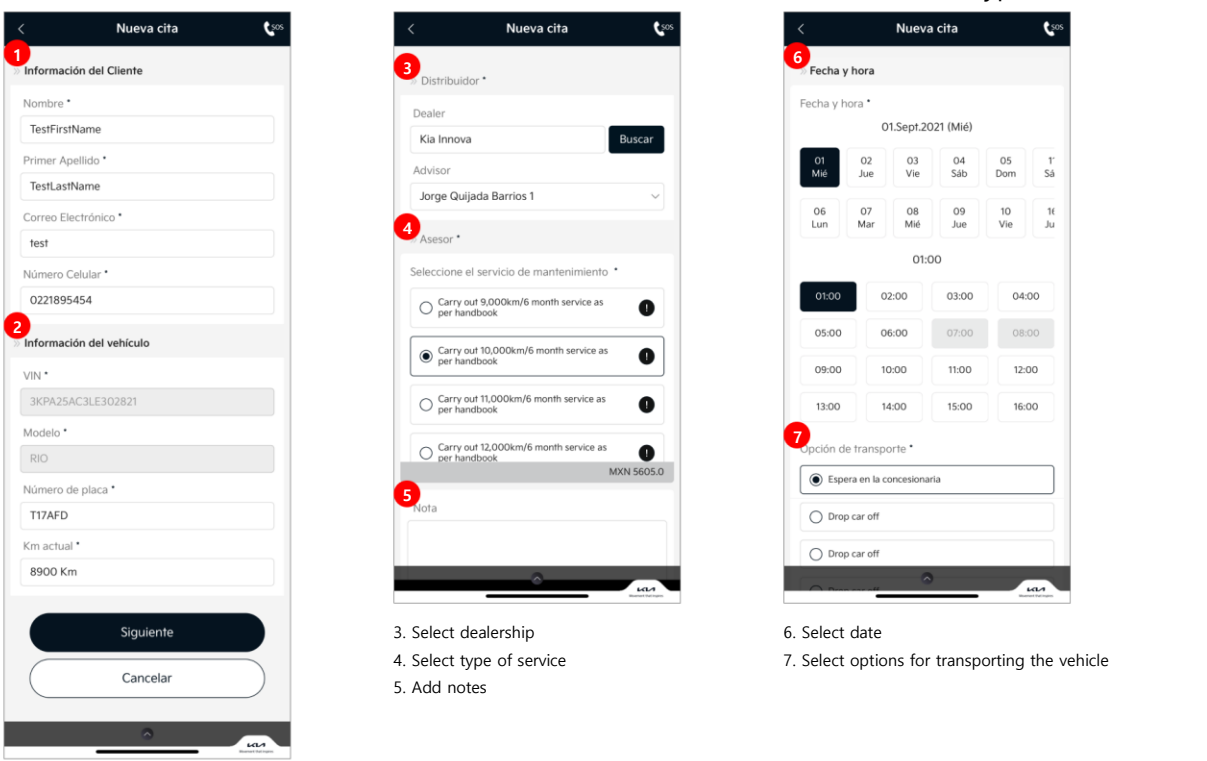

1. Check user information

### 4.2. Maintenance Requirements

### A. Maintenance requirements (Mantenimiento programado)

• You can make a repair or maintenance reservation to a dealership through phone calls or app.

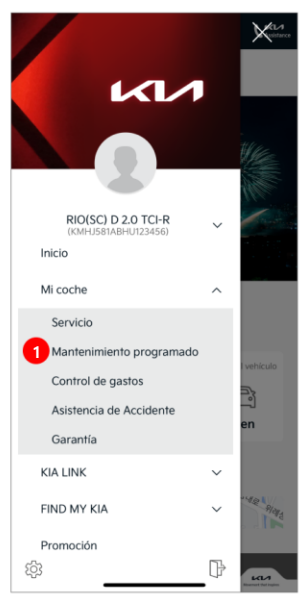

- My KIA+ Menu
- 1. Click 'Matenimiento programado'

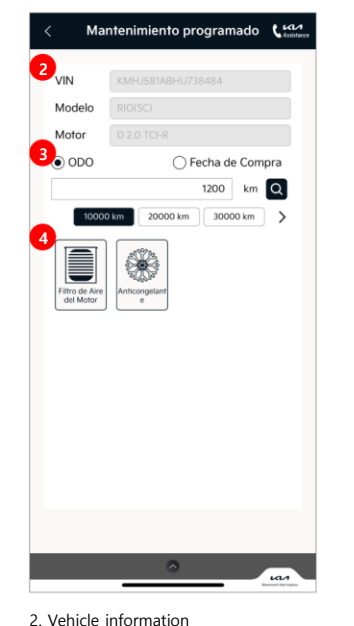

- : VIN, Model, Engine Type
- 3. Select criterion (distance or purchase date)
- 4. Enter mileage
- : maintenance requirements appear

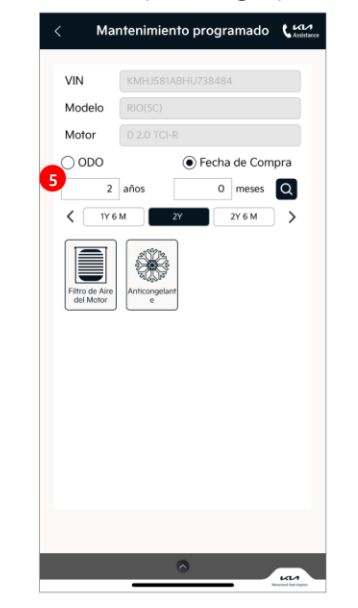

- 5. Select purchase date
- : maintenance requirements appear

### 4.3. Cost Management

#### A. Cost Management (Control de gastos)

• Provides a function to record the vehicle operation cost

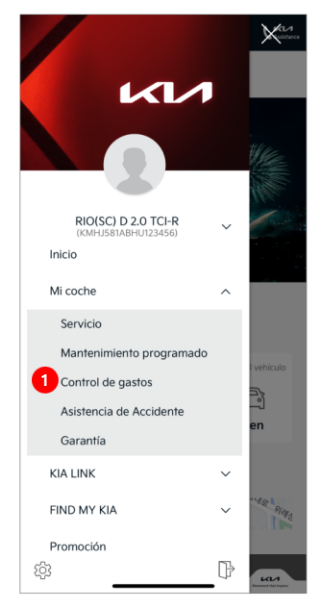

MyKIA+ Menu 1. Click 'Control de gastos'

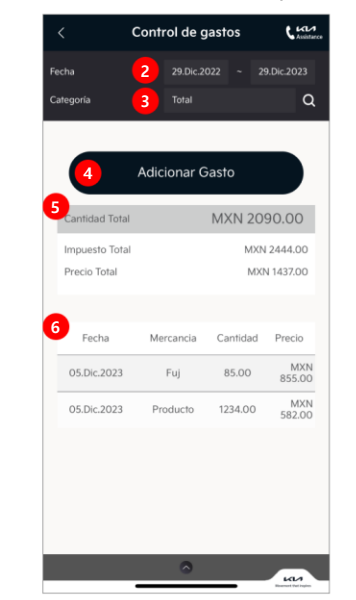

- 2. Select date
- 3. Select category
- 4. Add cos management history
- 5. Total cost
- 6. Check details

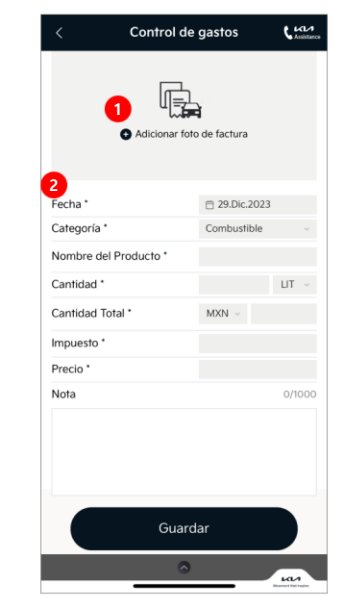

- 1. Add receipt file
- 2. Enter information

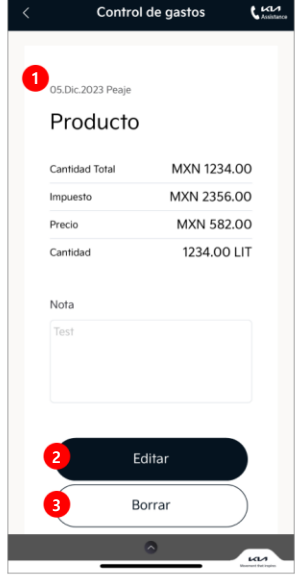

- 1. Check details
- 2. Edit
- 3. Delete

### 4.4. Accident Assistance

### A. Accident Assistance (Asistencia de Accidente)

- Provides function to record accidents.
- This would support you to leave evidence of accidents.

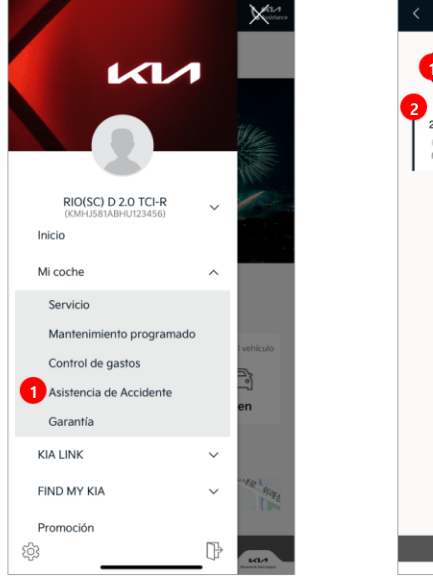

MyKIA+ Menu 1. Click 'Asistencia de Accidente'

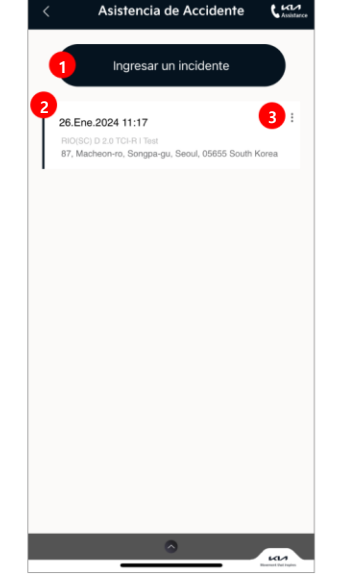

List of accidents 1. Add accident

- 2. Accident information
- 3. Delete or edit history

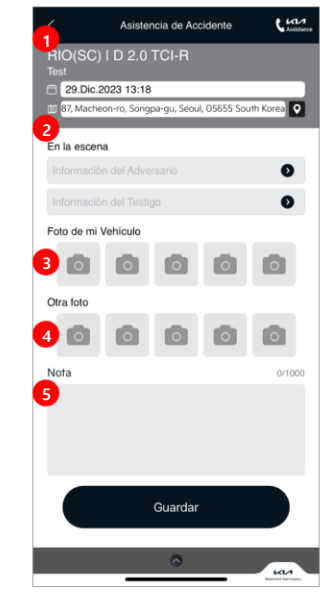

Screen for adding accident

- 1. Date and location of accident
- 2. Other party / witness information
- 3. Upload my vehicle photos
- 4. Upload other photos
- 5. Add notes

### 4.5. Warranty

### A. Warranty (Garantía)

• Provides information according to the warranty period

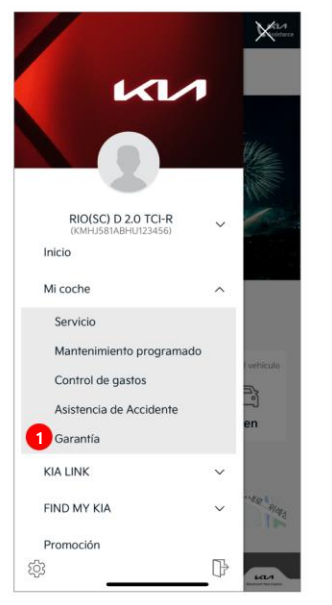

MyKIA+ Menu 1. Click 'Garantía'

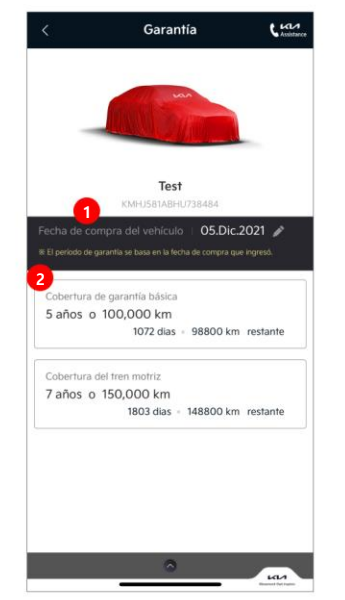

You can change date of purchase
 Items under basic warranty

## 5. KIA LINK

### 5.1. Driving

### A. Drive Management Dashboard (Tablero de Manejo)

- It provides information about driving results like a dashboard. It will help you drive economically by checking
  - your driving habits. (X The module must be connected to vehicle to use this function .)

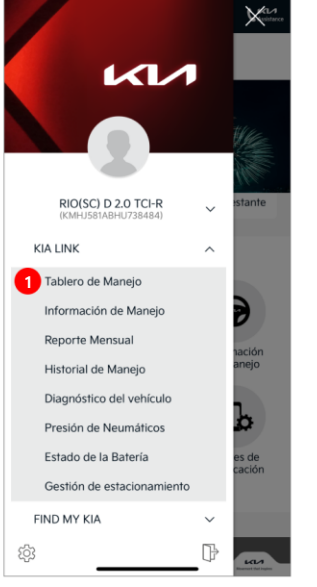

MyKIA+ Menu 1. Click 'Tablero de Manejo'

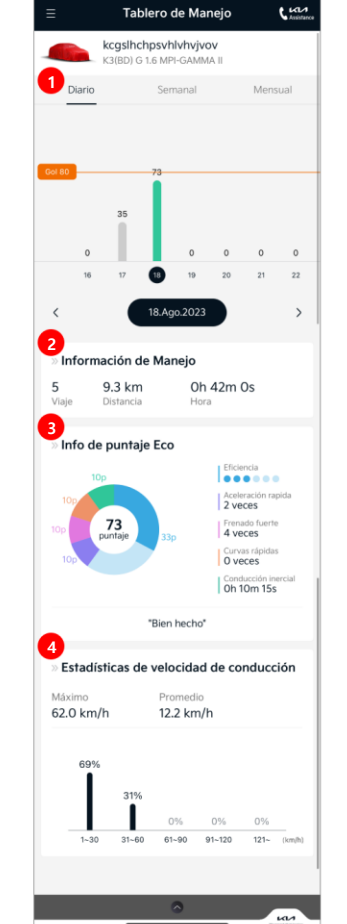

Display history by period

- 1. daily/weekly/monthly
- Number of driving / travel distance / travel time/ driving habit
   Efficiency / sudden acceleration/ sudden brake / sharp curve / inertia drive
   Driving velocity statistics – Maximum / Average

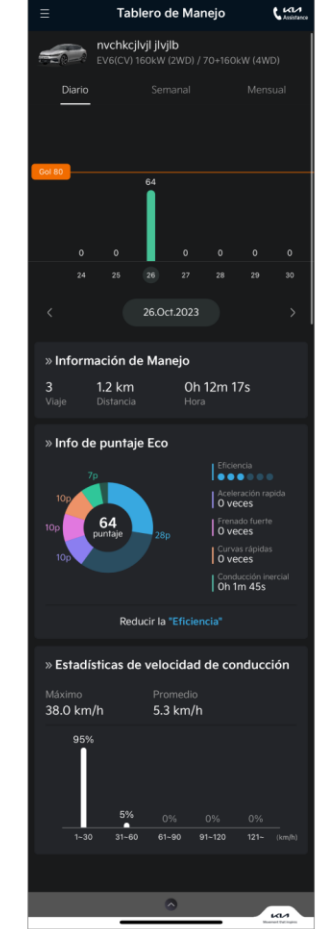

Screen for EV6 user

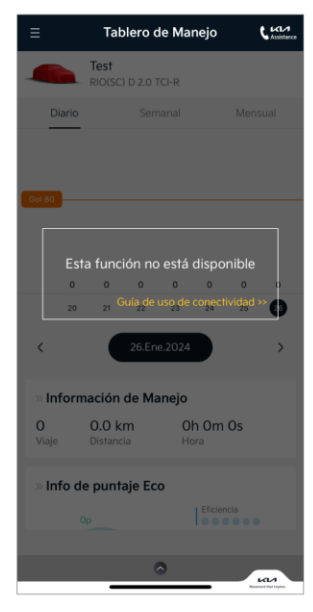

If the module is not connected to the vehicle, access failure message appears.

### 5.2. Driving Information

### A. Driving Information (Información de Manejo)

- Provides the driving information of user.
- You can check the driving status in real time. The driving information is the same as the cluster.

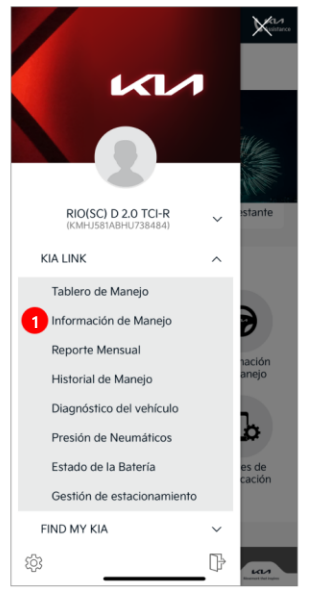

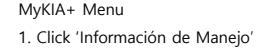

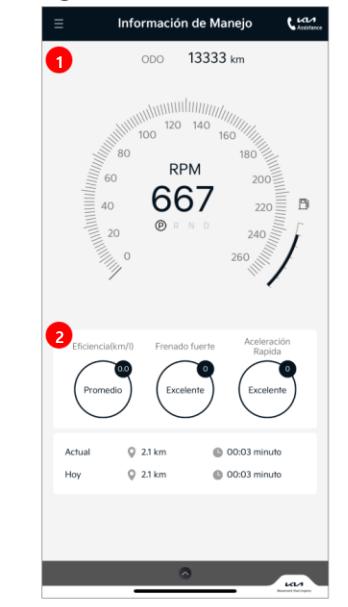

Instrument panel

time

 ODO (km) counter - RPM / velocity/ fuel quantity
 Fuel efficiency / driving habits / current driving distance and driving

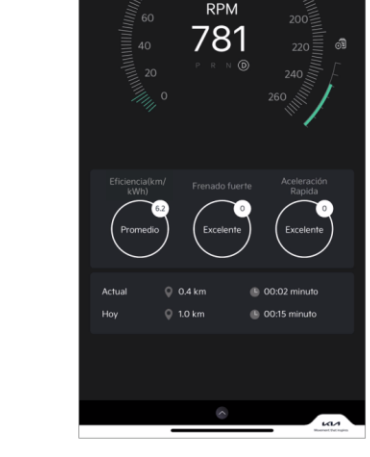

Información de Manejo

22202 km

505

Screen for EV6 user

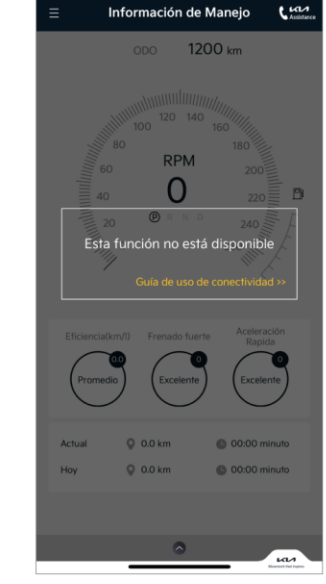

If the module is not connected to the vehicle, access failure message appears.

### 5.3. Monthly Report

### A. Monthly Report (Reporte Mensual)

• Provides monthly information about the vehicle

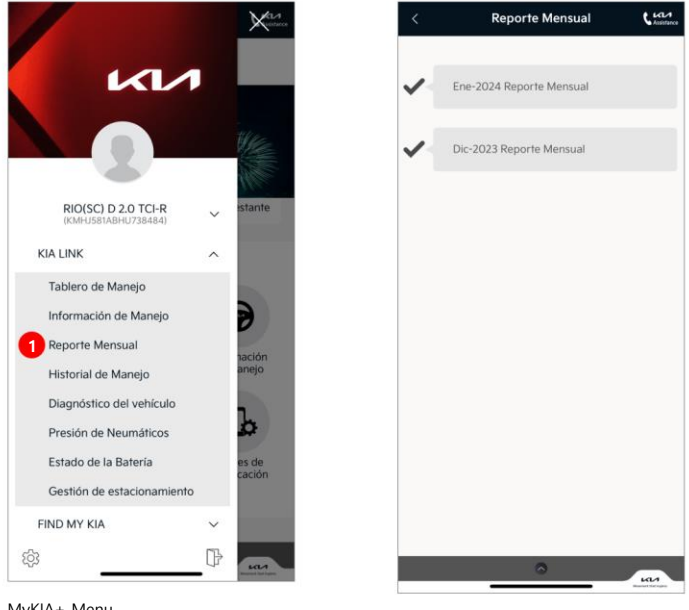

MyKIA+ Menu 1. Click 'Reporte Mensual'

Monthly information

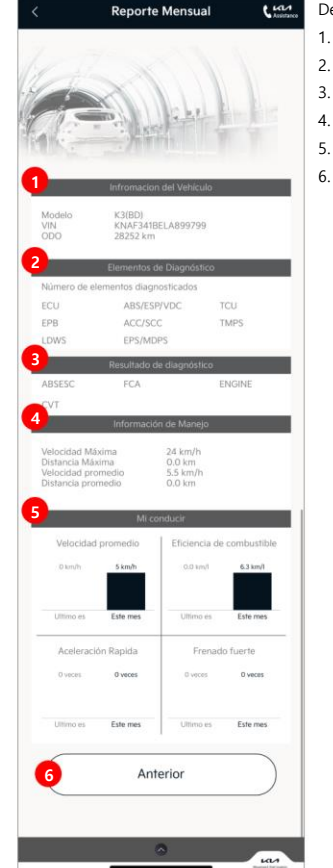

#### Details

- 1. Vehicle information
- 2. Items for diagnosis
- 3. Results of diagnosis
- 4. Driving information
- 5. Driver's habit
- 6. Return to the previous screen

### 5.4. Driving History

### A. Driving History (Historial de Manejo)

- Provides history of user's driving.
- Record the start and the end of driving.

(X Start means driving with engine on and end means couples of minutes later after engine off)

|                                                                                                    | X                                     | A lance | < Historial de Manejo                                               | C Assistance      | <                            | Historial de Manejo                                                                                                    | L Ansistance                     |
|----------------------------------------------------------------------------------------------------|---------------------------------------|---------|---------------------------------------------------------------------|-------------------|------------------------------|----------------------------------------------------------------------------------------------------|----------------------------------|
| KIN                                                                                                    |                                       |         | 1<br>A 01415<br>24 km © 00:09 minuto                                | 2 :               | 3 Cocole                     | 기와집양대창센탄<br>아랫말공원 오 개<br>오금동                                                                                                    |                                  |
| RIO(SC) D 2.0 TCI-R<br>(KIAHU58NABHU738484)<br>KIA LINK<br>Tablero de Manejo<br>Información de Manejo               | <ul> <li>stante</li> <li>A</li> </ul> |         | Aga. 2023 18<br>Desde 14:01<br>A 14:07<br>I 0.6 km I 00:05 minute   | :                 | 490, 2023<br>14:0            | 18<br>* Desde<br>452-18 Bagi-dong, Songpa-gu, Se<br>del Sur<br>* A<br>80 Machenen-ro, Songpa-gu, Seoul,<br>del Sur<br>© 2.4 km  0 00.09 minuto | ioul, Corea<br>, Corea           |
| Reporte Mensual<br>Historial de Manejo<br>Diagnóstico del vehículo<br>Presión de Neumáticos<br>Estado de la Batería | nación<br>anejo                       |         | Aga. 2023 18<br>Deste 13:48<br>A • 14:00<br>🖸 3.0 km 💽 00:12 minuto | :                 | 5<br>Vetocidad<br>Frenado fi | Māsima<br>51 km/h<br>1<br>serte<br>0 veces                                                                                                    | idio<br>6 km/h<br>ima<br>0 veces |
| Gestión de estacionamiento<br>FIND MY KIA<br>ଦ୍ରେତ୍ତି                                                               |                                       |         | Ago. 2023 18<br>Deside • 13:36<br>A • 13:48                         | :<br>Kanat da nan | 6                            | Anterior                                                                                                    |                                  |

Driving history

2. Delete history

1. Display history by dates

MyKIA+ Menu 1. Click 'Historial de Manejo'

Screen for Details

- 3. Show driving route on map
- 4. Driving information
- 5. Maximum speed/ average speed/ sudden brake/ sudden acceleration
- 6. Return to the previous screen

### A. Vehicle Diagnosis (Diagnóstico del vehículo)

- Provides function to check the vehicle status. ٠
- If there is a problem, DTC (Diagnostic Trouble Code) appears.

Diagnóstico del vehículo

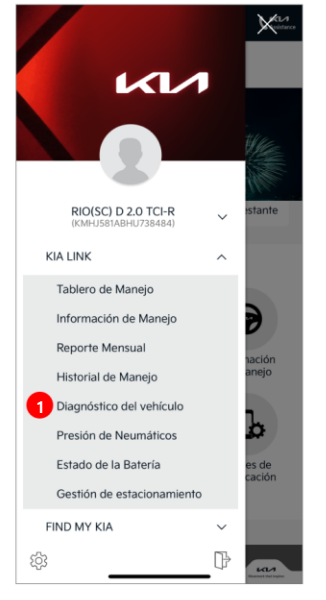

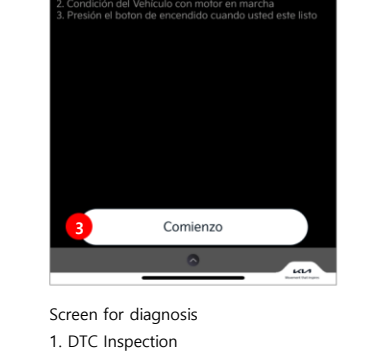

1. Click 'Diagnóstico del vehículo'

MyKIA+ Menu

2. Guide for checking vehicle status before diagnosis 3. Start diagnosis - after vehicle status is checked

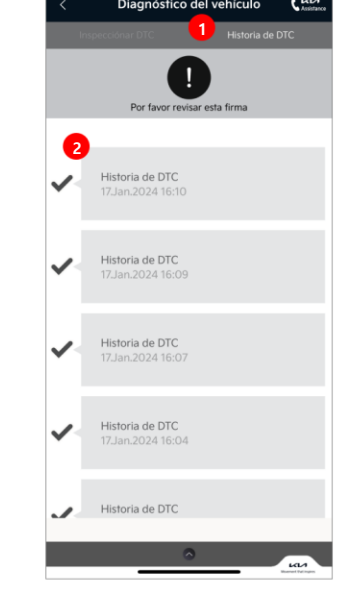

1. DTC history 2. DTC

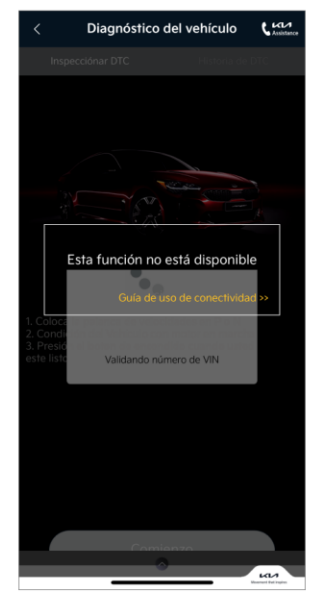

If the module is not connected to the vehicle, access failure message appears

### B. Tire pressure (Presión de Neumáticos)

- Provides Tire Pressure Monitoring System (TPMS). ٠
  - (  $\times$  If the tire pressure is lower than normal, result is shown in red .)

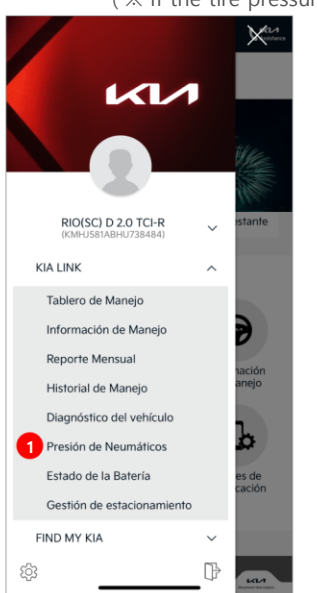

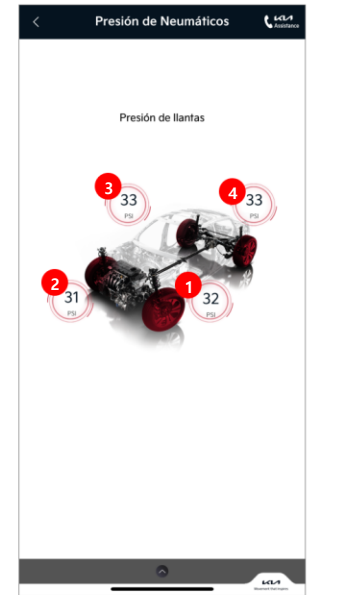

MyKIA+ Menu 1. Click 'Presión de Neumáticos'

Tire pressure screen 1. left front wheel 2. right front wheel 3. right rear wheel 4. left rear wheel

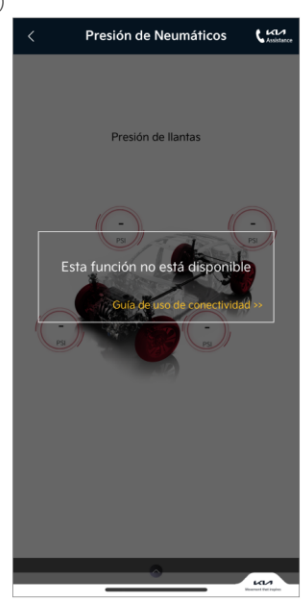

If the module is not connected to the vehicle, access failure message appears

### C. Battery status (Estado de la Batería)

Provides information of the vehicle's remaining battery capacity.

LAND

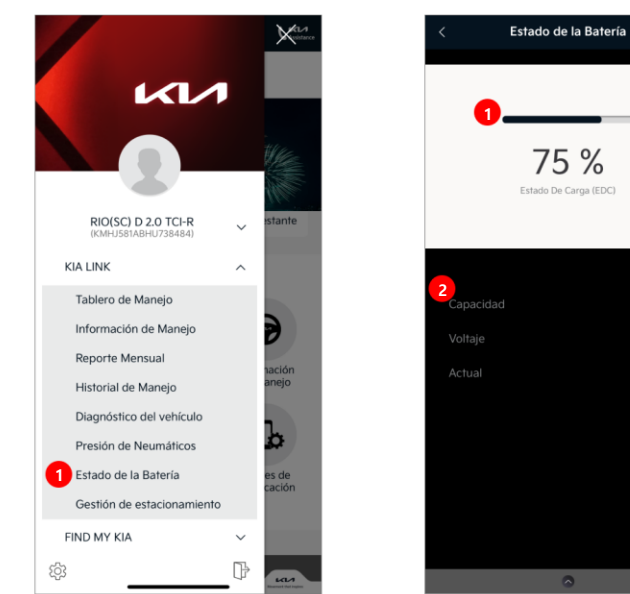

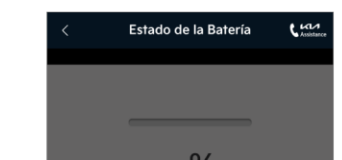

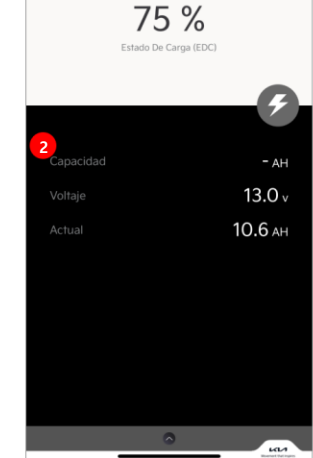

Battery status screen

current

1. Remaining battery (%)

2. Battery status - efficiency/ voltage /

MyKIA+ Menu

1. Click 'Estado de la Batería'

If the module is not connected to the vehicle, access failure message appears

## 6. FIND MY KIA

### 6.1. Find My Kia

### A. FIND MY KIA

Provides function to track the location of my vehicle with VRS module installed on the vehicle.

(X VRS module is required to be purchased separately. This function is available connecting with KSA module.)

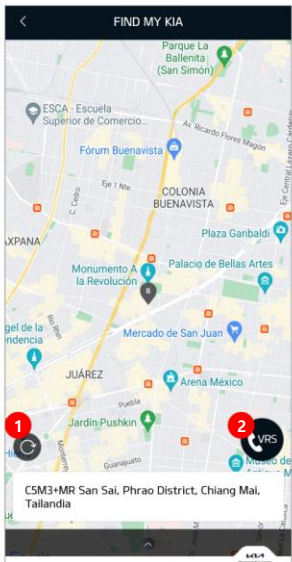

 Button for checking vehicle location in real time
 Making a call to insurance company

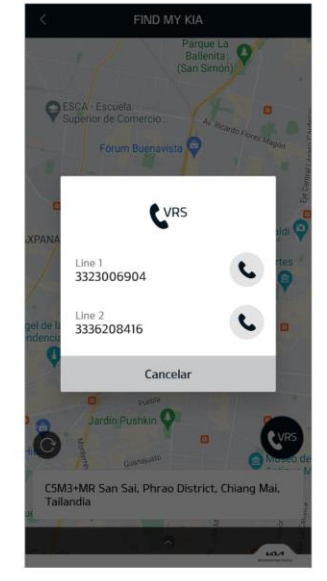

Pop up - calling to insurance company

### 6.2. Guard Mode

### A. Guard Mode (Modo de Guardia)

• Provides function to check Engine On status with VRS module installed on the vehicle. It also sends push

message to user. (X VRS module is required to be purchased separately. This function is available connecting with KSA module.)

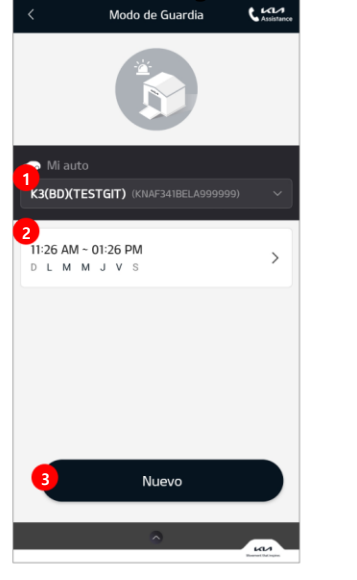

List for Registered Guard Mode

- 1. Select a vehicle
- 2. Set guard mode change setting
- 3. Add new guard mode

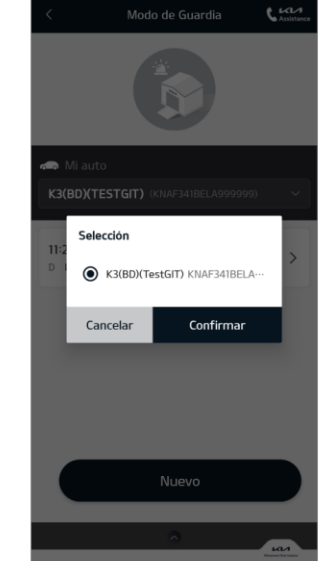

Pop up for vehicle selection – display list of owned vehicles

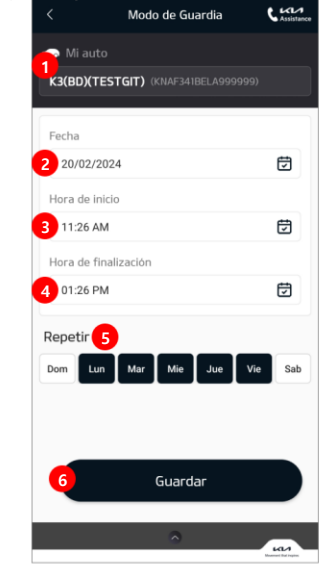

Add or change guard mode

- 1. Vehicle to set guard mode
- 2. Set date
- 3. Set start time
- 4. Set end time
- 5. Set days
- 6. Add button

### 6.3. Geo-fence

### A. Geo-fence (Cerco Virtual)

• Provides Geo-Fence function with VRS module installed on the vehicle.

(X VRS module is required to be purchased separately. This function is available connecting with KSA module.)

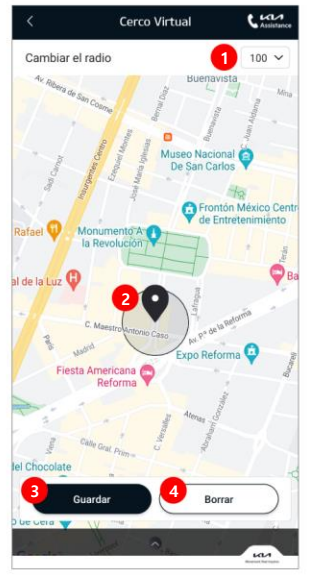

1. Set a range

- 2. Display range on the map
- 3. Add Geo-fence
- 4. Delete Geo-fence

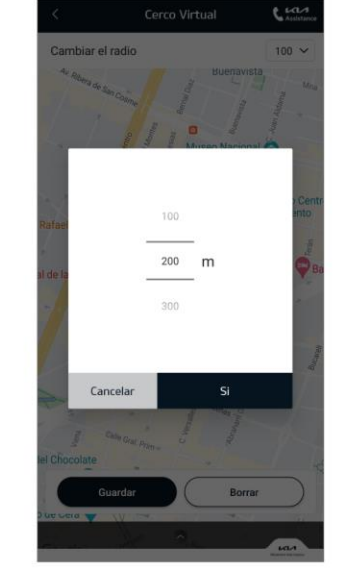

Pop-up for setting range per 100m

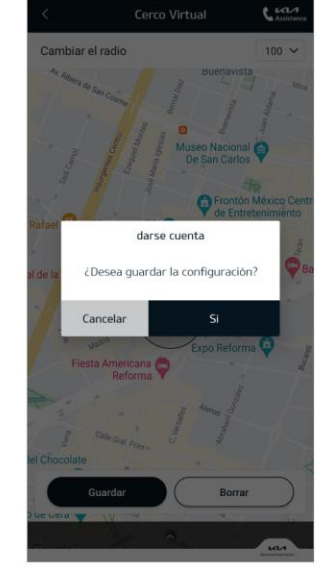

Pop-up for saving the setting

## 7. Promotion

### 7. Promotion

### A. Promotion (Promoción)

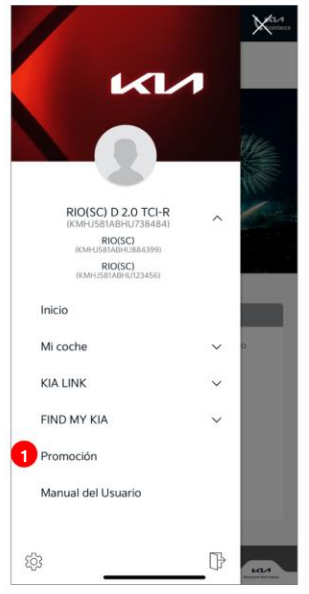

MyKIA+ Menu

1. Click 'Promoción'

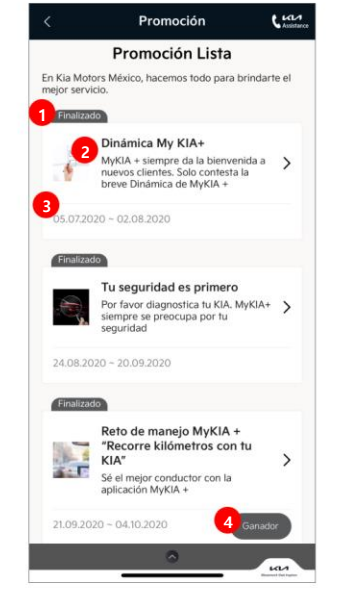

Screen for promotion list

- 1. Event status
- 2. Move to details
- 3. Event period
- 4. Check winners (This button is activated

when the event has winners)

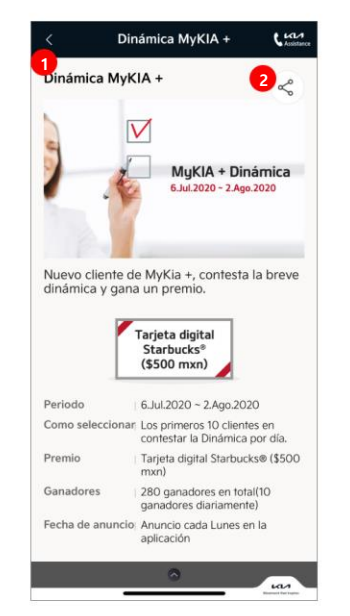

- 1. Details of events
- 2. Button for sharing

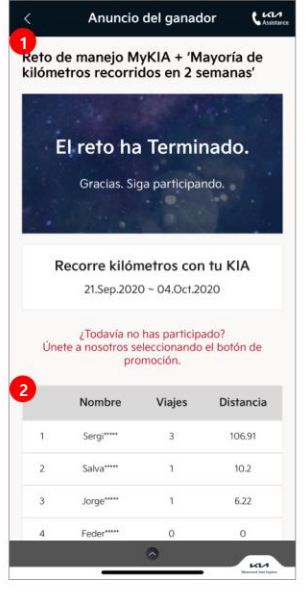

1. Information of events

2. List of winners

## 8. Setting

8.1. My

### A. My Profile (Mi Perfil)

It provides account information, password change, and membership withdrawal.

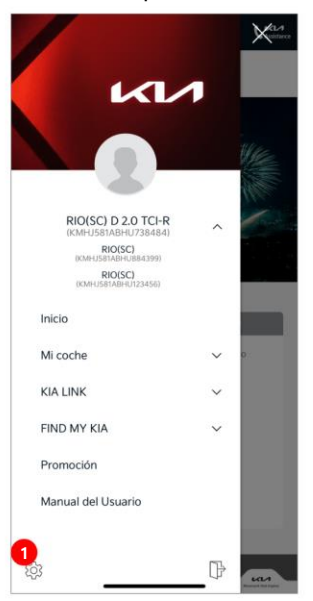

My KIA+ Menu

1. Setting button

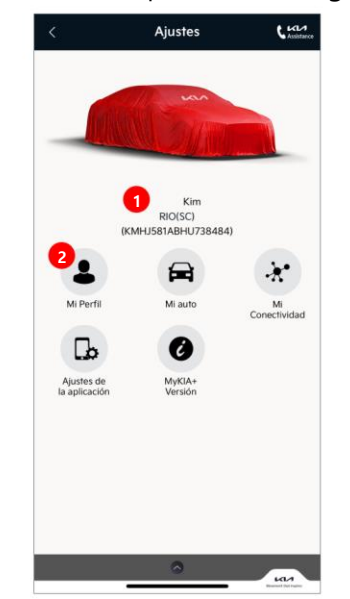

Screen for setting 1. Account information (name / vehicle information)

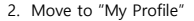

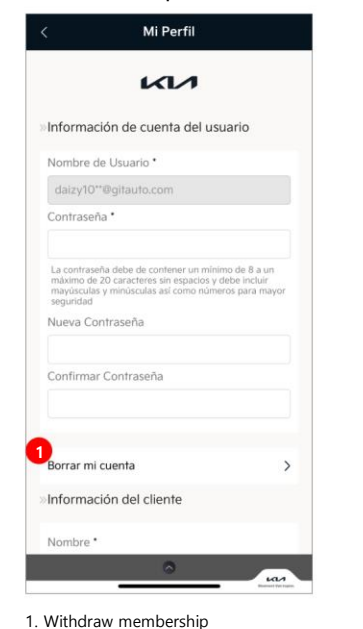

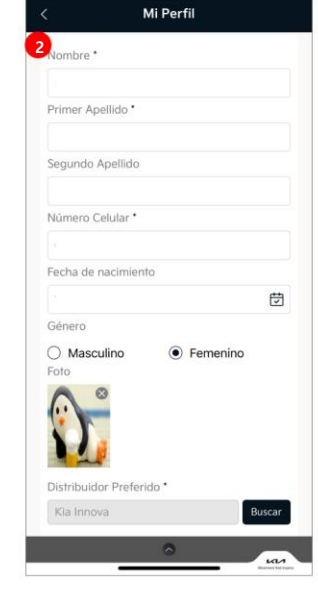

2. Change user information

### 8.2. My Car

### A. My Car (Mi auto)

• You can check registered vehicles and change information of them.

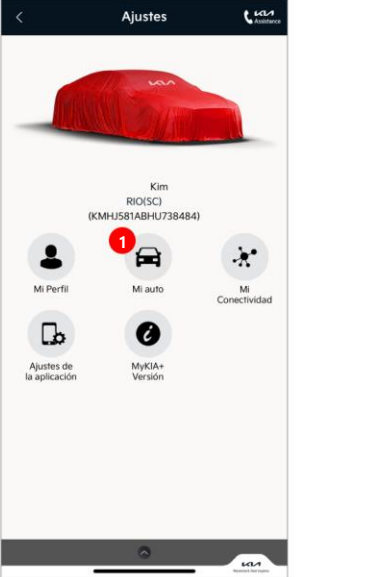

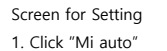

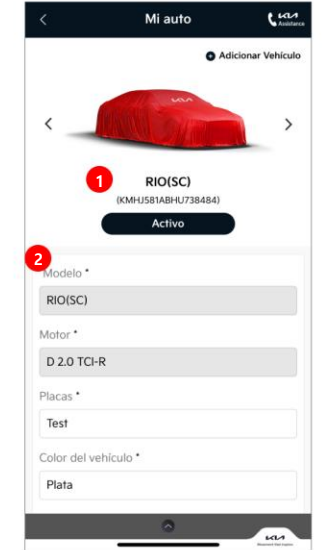

- 1. Select registered vehicles
- 2. Vehicle information

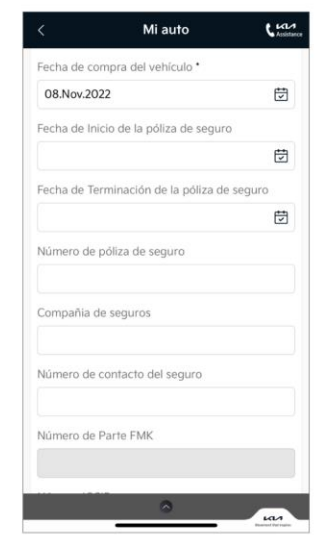

Detailed information

### 8.3. App Setting

### A. App Setting (Ajustes de la aplicación)

• You can customize shortcut menus, enable or disable push notification and biometric option.

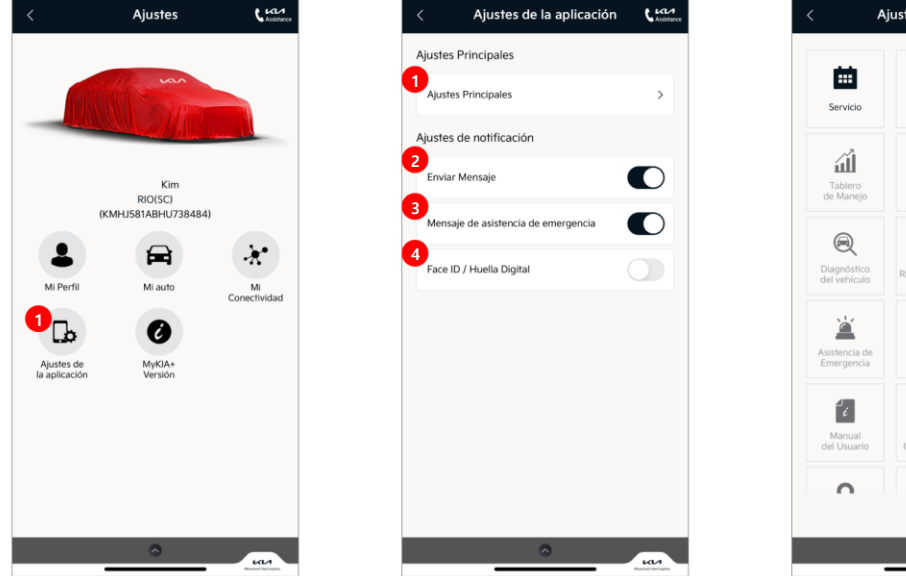

- Screen for setting
- 1. Click "Ajustes de la aplicación"

- 1. Shortcut menu setting
- 2. Enable/disable push message notification
- 3. Enable/disable emergency support notification
- 4. Enable/disable biometric option

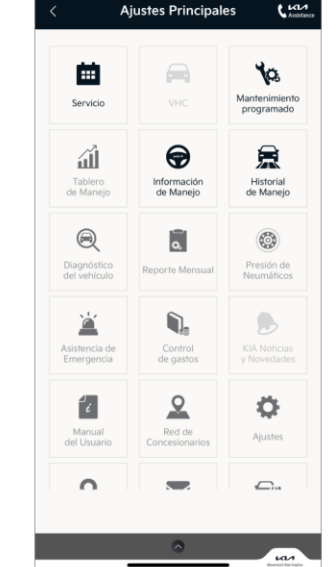

Customize shortcut menus (choose up to six)

Ajustes

### 8.4. App Information

### A. App Information

- Mi Conectividad : Displays the status of the module connection. 1.
- MyKIA+ Versión : Provides version information of MyKIA+. 2.

(※ If it is not the latest version, it is recommended to update.)

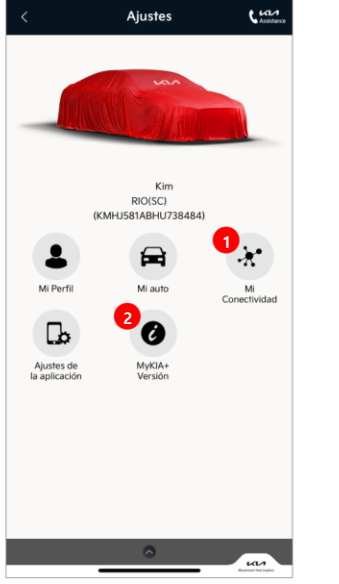

- 1. Click "Mi conectividad"
- 2. Click "MyKIA+ Versión "

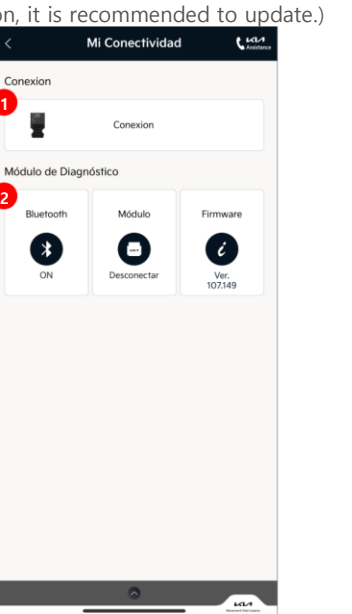

Mi conectividad 1. Move to connect module 2. Module connection status -Bluetooth / Module / Firmware Version Information

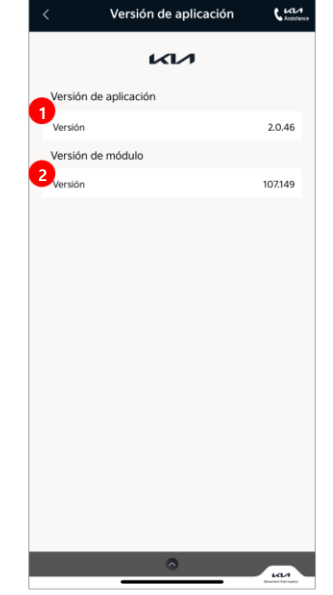

MyKIA+ Versión 1. MyKIA+ app version 2. Module firmware version

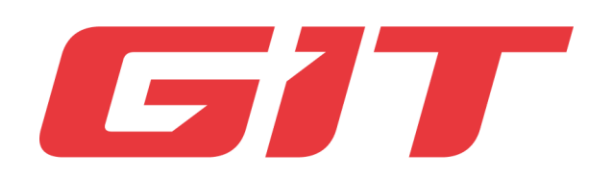